# SDメモリーカードを使う

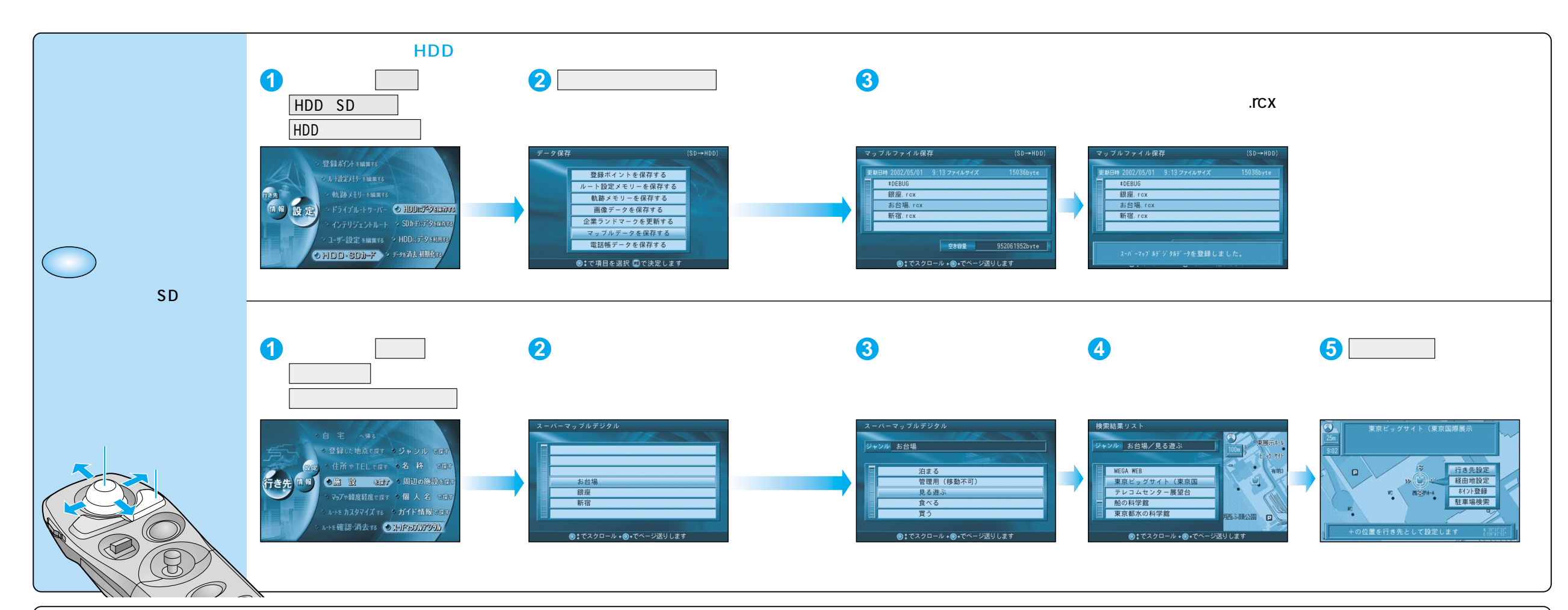

## マップルデータとは

パソコンソフト「Super Mapple・Digital(発売元:昭文社)」を使ってダウンロードされた、 ガイドデータのことです。本機は、このデータをもとに施設を検索できます。

#### お願い

Super Mapple・Digitalは、必ずVer.2 PLUS(付属)をお使いください。

#### お知らせ

市販のSuper Mapple・Digital Ver. 2などの地図データと組み合わせて使うこともできます。

詳しくは、「Super Mapple・Digital Ver. 2 PLUS」(付属)の取扱説明書をご覧ください。

#### 次のようなマップルデータは、本機では読み込むことができません。 パスワードが設定されているデータ 容量が1.5 MB以上あるデータ 500件以上のジャンル(フォルダ)が入っているデータ 1000件以上の施設情報が入っているデータ

### マップルデータの作りかた

- **1** パソコンを使ってSuper Mapple・Digitalからガイドデータをダウンロードする
- 2 ダウンロードしたガイドデータ(カスタム情報)を、カスタム情報交換ファイル (マップルデータ)に変換し、エクスポート(保存)する
- ③保存したマップルデータをSDメモリーカードに保存する
- データ保存後、SDメモリーカードを本機に挿入してください。

マップルデータ内の直線、四角、楕円、折れ線、アイコン、画像などの情報は、本機に表示 できません。特に、パソコンで編集されたマップルデータを使うときは、これらの点を考慮し てください。